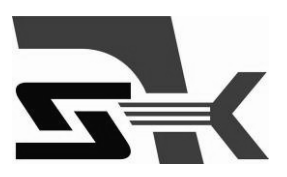

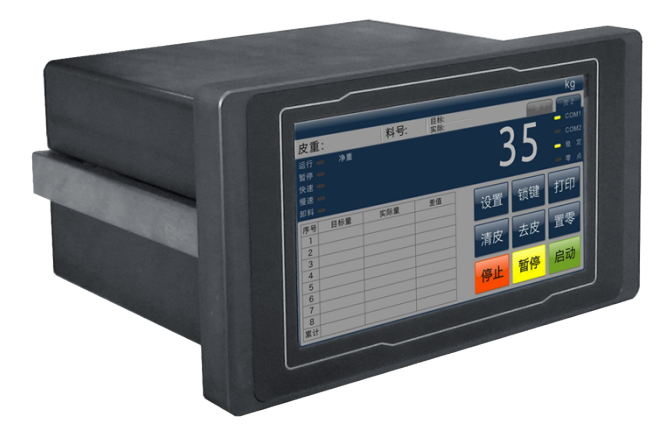

R35 电子称重仪表 技术/使用手册

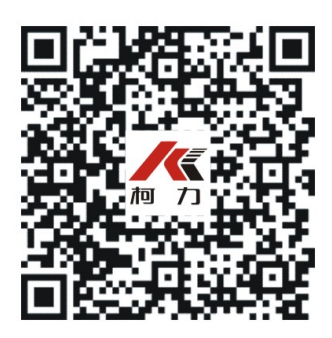

# 

1、请专业人员调试、检测和维修系统。

2、本产品是精密计量设备, 请务必保持设备良好接地。

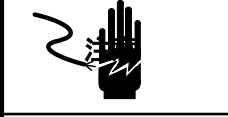

1、严禁带电插拔。

2、请先切断电源,并等待5秒后再进行电气设备连接。

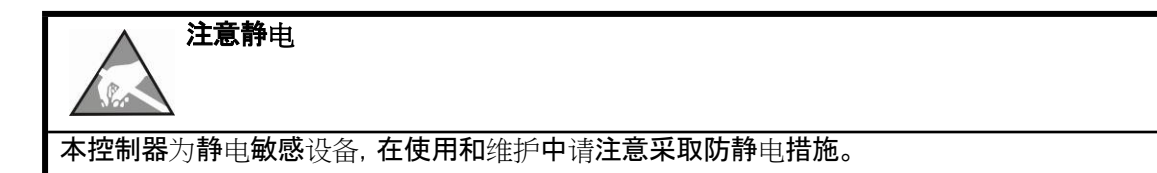

手册版权归宁波柯力传感科技股份有限公司所有,未经书面许可任何人不得以 任何形式翻印,修改或引用。 为满足市场需求,本产品将会不定期进行完善和升级,宁波柯力传感科技股份 有限公司保留修改本手册的权利。修改手册恕不另行通知。

| 1  | <b>注意事</b> 项                                                                                                    | 1  |
|----|----------------------------------------------------------------------------------------------------|----|
| 2  | 功能与特点                                                                                                    | 1  |
| 3  | 型 <b>号与技</b> 术规格                                                                                                    | 1  |
| •  | 21 刑 <b>只</b> 知故                                                                                                    | 1  |
|    | 3.1 至亏规怕                                                                                                    | 1  |
|    |                                                                                                    | 2  |
| 4  | 女装与连接                                                                                                    | 3  |
|    | 4.1 安装仪表                                                                                                    | 3  |
|    | 4.2 <b>系</b> 统联线                                                                                                    | 4  |
|    | 4.2.1 电源                                                                                                    | 4  |
|    | 4.2.2 1 2 認备接口                                                                                                    | 4  |
|    | 4.2.5 年17日<br>4.2.4 CAN接口(预留)                                                                                                    | 5  |
|    | 4.2.5 <b>模</b> 拟量输出接口(预留)                                                                                                    | 5  |
|    | 4.2.6 开关量输入与输出接线                                                                                                    | 5  |
| 5  | 日常操作                                                                                                    | 7  |
|    | 5.1 目子                                                                                                    | 7  |
|    | 5.1 亚小                                                                                                    | /  |
|    | 5.2 查 <b>看配料</b> 统计                                                                                                    | 9  |
| (  |                                                                                                    | 10 |
| 0  |                                                                                                    | 10 |
| 7  | <b>重量</b> 标 <b>定菜</b> 单                                                                                                    | 10 |
|    | 7.1  标 <b>定步</b> 骤                                                                                                    | 10 |
|    | 7.2 快速标定                                                                                                    | 11 |
| 8  | 秤参数                                                                                                    | 11 |
| 9  | <b>诵</b> 讯参数                                                                                                    | 12 |
| -  |                                                                                                    | 10 |
|    | 9.1 通讯沙区况 <b>归</b><br>连续安 <b>送</b> 协议1                                                                                                    | 12 |
|    | EUK DE MUNITATION CONTRACTOR CONTRACTOR CONTRACT | 12 |
|    | 配料结果打印格式(手动打印或自动打印)                                                                                                    | 17 |
|    | 连续发 <b>送</b> 协议2                                                                                                    | 18 |
|    | <b>大屏幕</b> 协议                                                                                                    | 19 |
| 10 | 配料参数                                                                                                    | 19 |
| 11 | <b>系</b> 统设 <b>置</b>                                                                                                    | 21 |
|    |                                                                                                    |    |
|    | 11.1 1/0侧风<br>11.2 参数初始化                                                                                                    |    |
|    | 11.3 配方初始化                                                                                                    |    |
|    | 11.4 <b>日期与</b> 时间                                                                                                    | 23 |
|    | 11.5 亮度调整                                                                                                    | 23 |
|    | 11.6 触摸屏校准                                                                                                    | 23 |
| 12 | 维护 <b>和保养</b>                                                                                                    | 23 |
|    | 121 常用维 <b>修工</b> 具                                                                                                    | 23 |
|    | 12.2 日常清洁和维护                                                                                                    |    |
|    | 12.3 常见问题处理                                                                                                    | 24 |

### 1 **注意事**项

感谢您购买R35系列电子称重仪表(后续简称仪表)。为了确保产品正确使用, 请在安装之前仔细阅读本手册。

收到产品后请根据随机装箱清单检查包装内物品是否齐全或损坏。请核对您 收到的产品型号是否与订单一致。产品型号在产品铭牌标签上。

如发现新开箱产品有部件遗漏,损坏,或型号规格不一致情形,请准备好证据( 如订单号,收货日期,产品序列号)并及时与我公司最近的办事处,授权机构,或售 后服务部联系。

**接地**:为确保仪表的计量性能,防止静电或电击损伤,请务必将仪表背部接地 端子实施良好、可靠接地。

电源:本仪表使用直流电源,电源电压:18~30V,功率消耗小于20W。本仪表不可以与动力设备共用电源,需采取必要的隔离措施。

环境:本仪表不是本质安全仪表,不可以直接使用在有爆炸性粉尘或气体的危险场所。

# 1 功能与特点

R35系列仪表是一款采用高速单片机平台, 专用于工业过程中的定量称重、多物料配料控制应用的高品质电子称重仪表。R35充分考虑工业称重的应用特点, 除提供足够多输入输出和通讯接口外, 通过扩展选件接口, 可实现与PC、PLC、DCS等设备的实时现场总线通讯。R35广泛应用于冶金, 化工, 建材, 涂料, 粮食与饲料等行业的灌装、配料等场合。

R35主要功能特点:

- ■面板嵌入式结构,安装快捷
- ■内置累加配料控制流程
- ■独立完成1-8种物料配料控制
- ■存储10个配方信息
- ■采用24位高精度SIGMA-DELTA AD转换芯片, 100Hz有效输出率

■落差自动修正

- ■自动累计与误差分析
- ■12**路三极管**输出(0C)
- ■标**配隔离**RS232与RS485接口
- ■串口通讯支持微型打印机格式
- ■支持MODBUS RTU通讯
- ■7英寸TFT显示屏, 分辨率800×480, 带触摸控制
- ■可按预设批次量工作

# 2 型号与技术规格

2.1 型号规格

| 型号     | 订货号      | 描述                                      |
|--------|----------|-----------------------------------------|
| R35.20 | 24260005 | 1-8种物料配料,8路输入,12路输出;RS232/RS485接口;24VDC |

# 2.2 技术规格

| 产品尺寸(WxHxD)   | 222mm x 122mm x 180mm(含端子)                                                    |
|---------------|-------------------------------------------------------------------------------|
| 产品自重          | 约2.2kg                                                                        |
| 外壳结构          | 面板式结构。前面板:路合金, IP65;壳体:铝合金, IP42。                                             |
| 传 <b>感器接口</b> | <b>激励</b> 电压:10V<br>DC,驱动最多6只350Ω传感器,或等效阻抗大于58Ω的传感器负载。<br>输入信号范围:-30mV~+30mV。 |
| A/D处理         | 24 <b>位高精度低温漂∑-</b> Δ转换芯片。100Hz <b>采</b> 样率。                                  |
| 分辨率           | 最大使用分度:20000d, 最小分辨率0.3μv/d。                                                  |
| 显示            | 7英寸TFT显示屏,分辨率800×480,带触摸控制<br>显示刷新:10Hz;                                      |
| 开关量输入         | 8个光电隔离的开光量输入点。无源输入,与公共端短接有效。                                                  |
| 开关量输出         | 最多12个三极管(OC)输出点。负载能力30VDC/200mA。                                              |
| 通讯接口          | 1路隔离RS232 ;1路隔离RS485                                                          |
| 通讯协议          | 连续输出格式,打印输出, MODBUS-RTU。                                                      |
| 应用模式          | 1-8种物料累加式配料                                                                   |
| 可存储配方数        | 10个                                                                           |

| 电源                    | 24VDC, 功耗<30W                  |
|-----------------------|--------------------------------|
| 使用环境                  | 温度:-10°~+40°C;相对湿度:10%~90%,不冷凝 |
| 储 <b>存</b> 环 <b>境</b> | 温度:-30°~+60°C;相对湿度:10%~90%,不冷凝 |

# 3 安装与连接

本章将介绍控制器的安装和系统接线。

3.1 安装仪表

前面板尺寸(W x H):222mm X 122mm。 铝合金腔体尺寸(W x H):190mm X 100mm。 在控制箱上开孔,开孔尺寸:191mm X101mm。 三维尺寸见下图(单位:毫米):

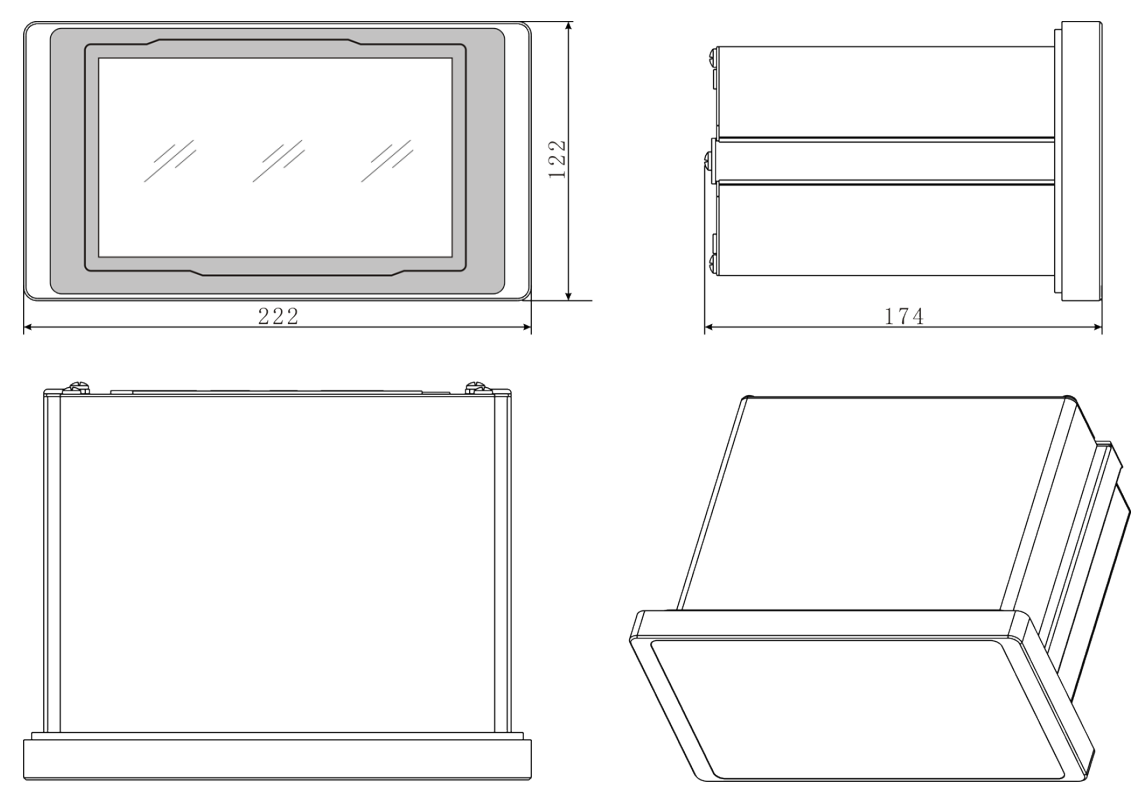

# 3.2系统联线

R35.20后面板接线图

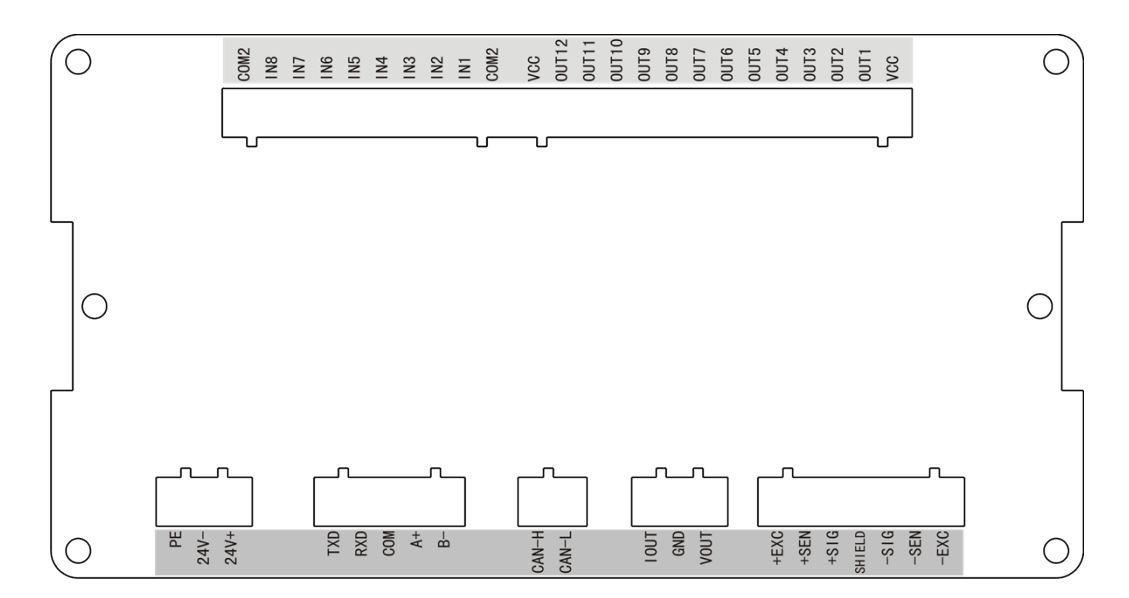

#### 4.2.1 电源

R35称重仪表采用直流电源,可接受的输入电压范围是18~30V。其引脚定义如下:

| 管脚   | 描述            |
|------|---------------|
| 24V+ | 电源正极          |
| 24V- | 电 <b>源</b> 负极 |
| PE   | 接地            |

#### 4.2.2 传**感器接口**

本仪表最多能驱动6个350欧姆的称重传感器(或最小阻抗为约58欧姆的负载)。下图显示 模拟传感器的接线定义。<u>当使用四线传感器时,应将+EXC与</u> +<u>SEN短接, -EXC和-SEN短接。</u>

|      | ₽€   | ₽€   | ₽€     | ₽€      | ₽€   |      |   |  |  |  |
|------|------|------|--------|---------|------|------|---|--|--|--|
| 2    |      |      |        |         | _    |      | , |  |  |  |
| +EXC | +SEN | +SIG | SHIELD | – S I G | -SEN | -EXC |   |  |  |  |

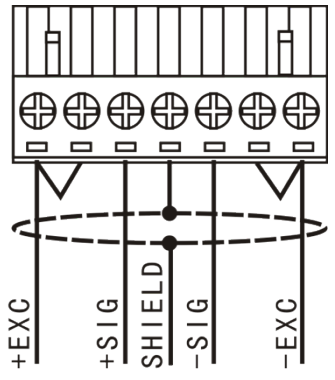

| 端口     | 描述                                          | 4线制色标 | 6线制色标 |
|--------|---------------------------------------------|-------|-------|
| +EXC   | 正激励                                         | 红     | 红     |
| +SEN   | 正反馈, 连接4线制传<br>感器时与+EXC短接                   | -     | 蓝     |
| +SIG   | 正信号                                         | 绿     | 绿     |
| SHIELD | 屏蔽地                                         |       |       |
| -SIG   | 负 <b>信号</b>                                 | 白     | 白     |
| -SEN   | 负 <b>反</b> 馈, 连 <b>接</b> 4线制传<br>感器时与-EXC短接 | -     | 黄     |
| -EXC   | 负 <b>激励</b>                                 | 黑     | 黑     |

# 4.2.3 串行口

本仪表标配隔离RS232接口与RS485接口。

| 管脚定义 |     | 描述        |
|------|-----|-----------|
| ₽□1  | TXD | RS232发送   |
| ΨЫΙ  | RXD | RS232 接收, |
|      | СОМ | 通讯地       |
| 申口つ  | A+  | RS485 A端  |
| 中山2  | B+  | RS485 B端  |

两个接口是独立的,可以同时使用。

## 4.2.5 模拟量输出接口(预留)

#### 4.2.6 开关量输入与输出接线

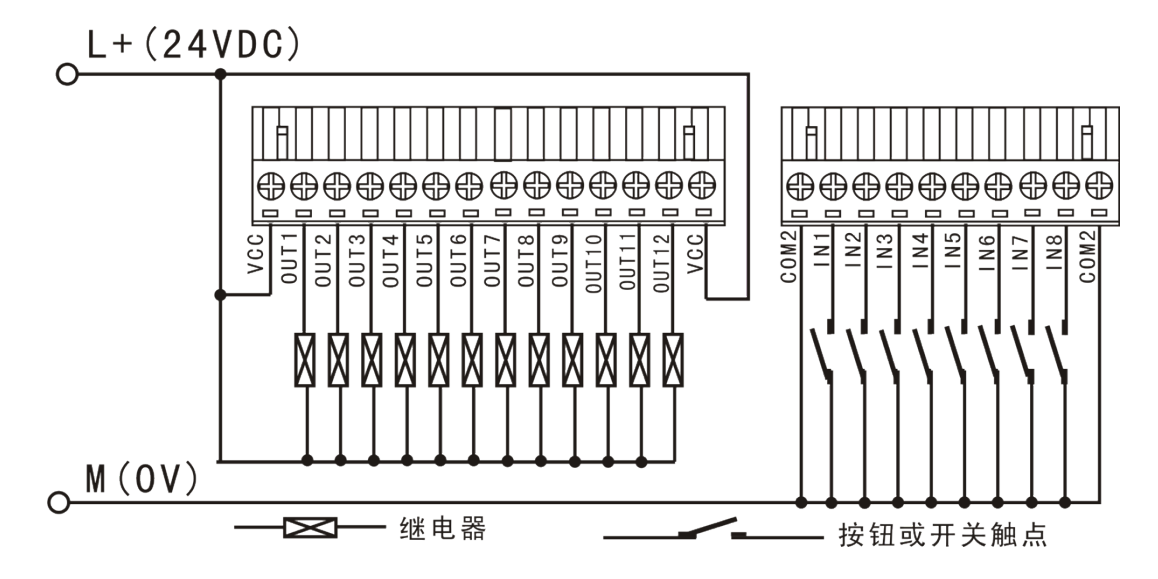

注:24V直流电源需要外接, 仪表内部不提供。

如果只是用到输入点, 24V直流电源也需要连接。

输入端子定义:

| 输入端子 | 功能说明                                                      |
|------|-----------------------------------------------------------|
| IN1  | <b>配料启动按钮, 点按启动一次配料, 一直按着会</b> 连续 <b>配料</b>               |
| IN2  | 重新启动, 处于暂停状态或超差报警状态点按重新启动,                                |
| IN3  | 点按配料暂停                                                    |
| IN4  | <b>点按强制停止当前的配料过程。</b>                                     |
|      | 提示:当本输入端一直短接到COM2端时,仪表将一直保持配料停                            |
|      | 止,其它的任何操作将不能使称重终端退出配料停止状态。                                |
| IN5  | 后动/停止半自动放料, 配料停止时点按启动放料(OUT11), 重量<br>低于零点值(F6.1参数)后自动停止。 |
| IN6  | 手动放料, 配料停止时长按启动放料(OUT11), 松手即停。                           |
| IN7  | <b>未定</b> 义                                               |
| IN8  | 未定义                                                       |

输出端子

| 输出端子 | 功能说明     | 使用说明                   |
|------|----------|------------------------|
| OUT1 | 物料1的喂料控制 | 每路输出最大负载能力为30VDC/200mA |
| OUT2 | 物料2的喂料控制 | 0                      |
| OUT3 | 物料3的喂料控制 |                        |
| OUT4 | 物料4的喂料控制 |                        |

| OUT5  | 物料5的喂料控制 |
|-------|----------|
| OUT6  | 物料6的喂料控制 |
| OUT7  | 物料7的喂料控制 |
| OUT8  | 物料8的喂料控制 |
| OUT9  | 快加控制     |
| OUT10 | 慢加控制     |
| OUT11 | 放料控制     |
| OUT12 | 超差报警输出   |

快速和慢速配料控制可使用以下提供的继电器逻辑电路

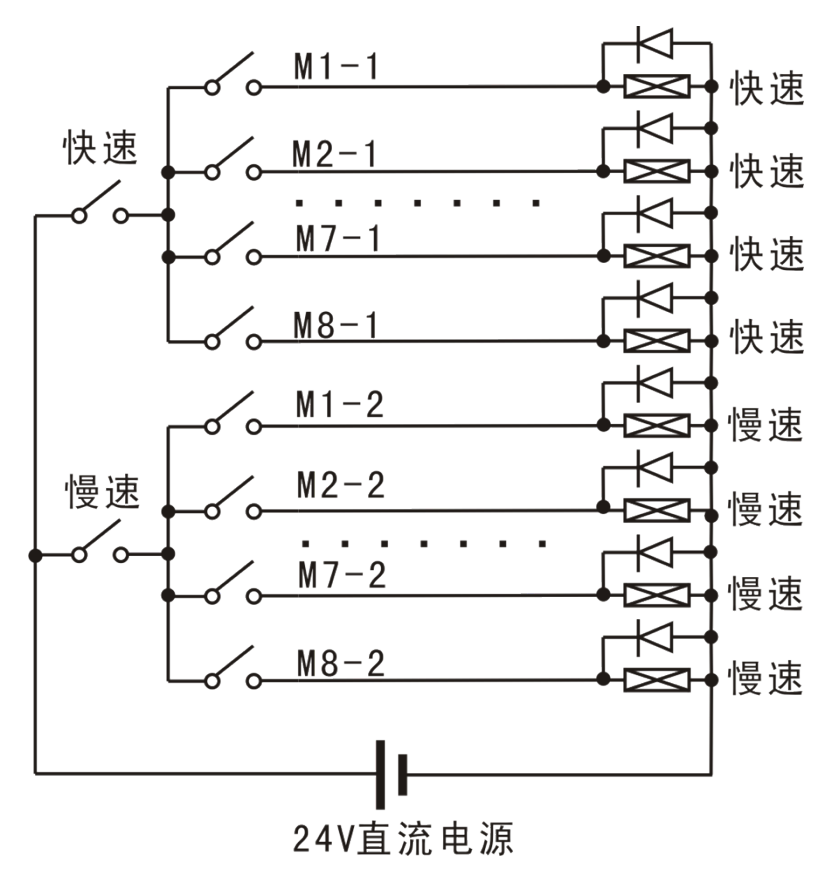

# 4 日常操作

4.1 显示

开机画面:

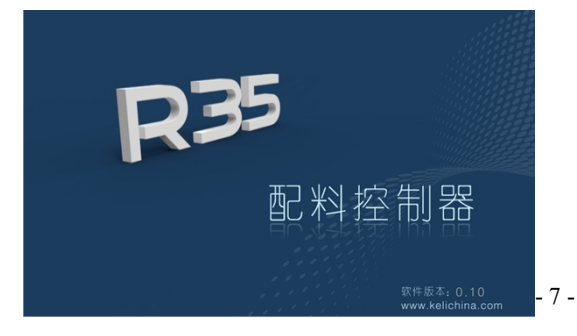

# 自检信息:

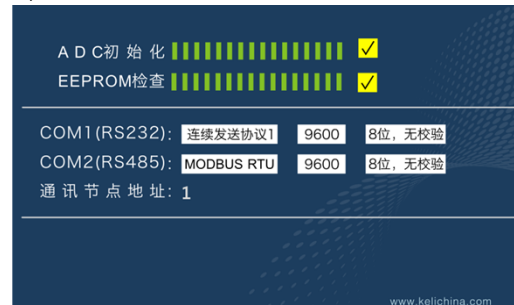

#### 工作界面:

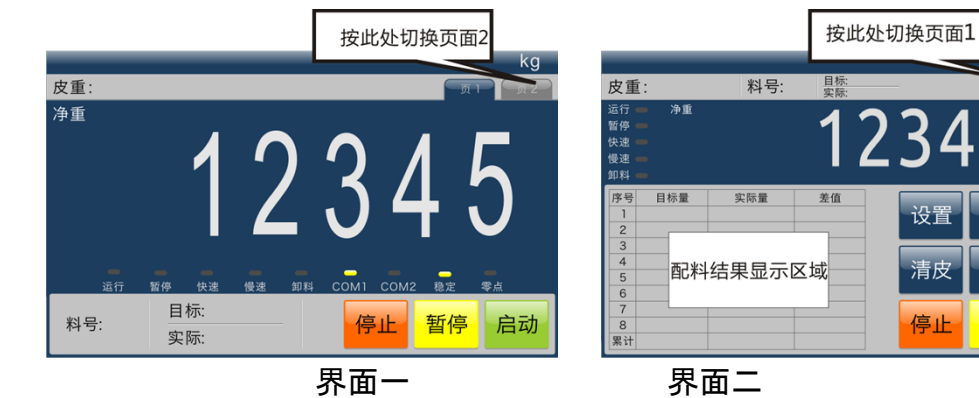

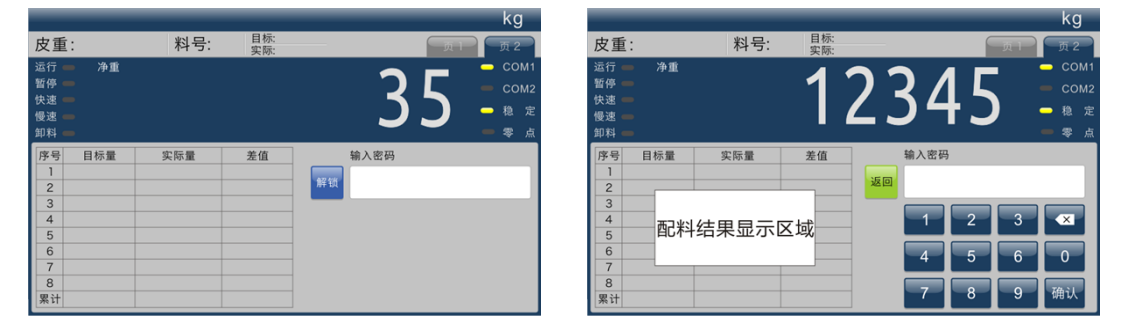

按键锁定

解锁(解锁密码123456)

kg

启动

去皮

暂停

4.2 配料操作

■ 配料过程 配料过程是从第一种物料开始,逐个喂料,最后执行放料,放料步骤是可选的。

#### **配料**过程其它说明

1□ 若无配方数据(所有的目标量为零) ᆸ\_hn+ᄉᄖᅳᅳ

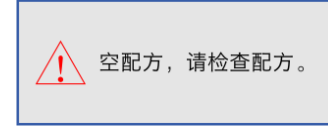

2□ 若配方数据错误, 例如: 某一物料目标量大于"0", 且不符合目标量≥慢加

量≥ 提前量的规则就报错。 启式 配方有误,配方要求: 目标量>慢加量>提前量

3□ 如果所配物料累加和大于额定量程, 启动配料会提示:

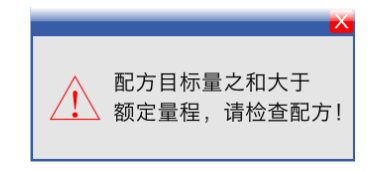

4□ 配料状态断电记忆功能开启, 如果有未完成的配料过程, 启动时会提示:

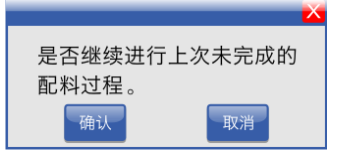

按"确认"键继续上次未完成的配料过程,按"取消"键重新开始。

5□ 如果预设批次量大于零, 且已完成批次量达到预设值, 启动配料会提示:

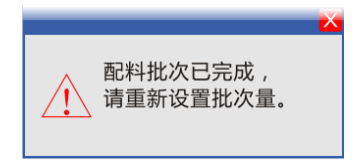

6□ 如果物料超差, 配料过程会暂停, 且提示:

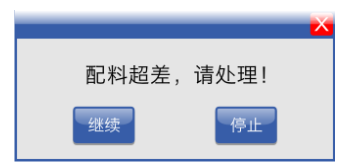

按"继续", 接受结果继续配料, 按"停止"结束当前的配料过程。

4.3查看配料统计

1、工作界面(页2)按【设置】,跳转到菜单页面。

| 标定   | 秤参数  | 通讯参数 |    |
|------|------|------|----|
| 输入配方 | 配料参数 | 配料统计 |    |
| 系统设置 | 扩展接口 | 产品信息 |    |
|      |      |      | 返回 |

2、按【配料统计】

| エコッシンノナトント |        |           |          |
|------------|--------|-----------|----------|
| 配料统计       |        |           |          |
| 物料         | 以用量表   |           |          |
| 物料编号       | 物料用量   | 预置批次: 0   |          |
| 1          | 31981  | 完成批次: 230 |          |
| 2          | 32000  | 剩余批次: 0   |          |
| 3          | 32000  |           |          |
| 4          | 32000  |           |          |
| 5          | 32000  |           |          |
| 6          | 32000  |           |          |
| 7          | 32000  |           |          |
| 8          | 32000  |           |          |
| 累计         | 255981 |           |          |
| 清除         | \$1tb  | 返回        | <u>ם</u> |

此页面下可以进行打印或清除累计操作。

**串口**设为8位数据位,打印英文格式:

| 串口设为 | 38位数据位,         | 打印中文格式          | 式: |
|------|-----------------|-----------------|----|
|      | ( <b>接受</b> 设备需 | <b>景支持</b> 汉字显; | 示或 |

打印)

| MAT.<br>MATERIALS | ACCUMLATION<br>S CONSUMPTION | 2 |
|-------------------|------------------------------|---|
| 1                 | 82.918                       |   |
| 2                 | 81.785                       |   |
| 3                 | 15.133                       |   |
| 4                 | 15.142                       |   |
| 5                 | 15.136                       |   |
| 6                 | 15. 151                      |   |
| 7                 | 15.130                       |   |
| 8                 | 15.147                       |   |
|                   |                              |   |
| Total             | 255. 542                     |   |

| 物料用量表<br>物料 | 累计量      | 2 |  |
|-------------|----------|---|--|
| 1           | 82. 918  |   |  |
| 2           | 81.785   |   |  |
| 3           | 15.133   |   |  |
| 4           | 15.142   |   |  |
| 5           | 15.136   |   |  |
| 6           | 15.151   |   |  |
| 7           | 15.130   |   |  |
| 8           | 15.147   |   |  |
|             | 255. 542 |   |  |

# 5 输入配方

**步**骤:

1、工作界面(页2)按【设置】,跳转到菜单页面。

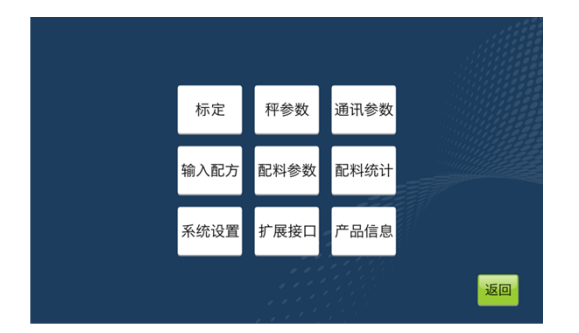

2、按【输入配方】, 弹出密码输入界面

| 输入密码 |                |    |
|------|----------------|----|
|      |                |    |
| 4    | 2 3 ×<br>5 6 0 |    |
| 7    | 8 9 确认         | 返回 |

3、输入密码"123456", 按确认

触摸弹出键盘修改数值

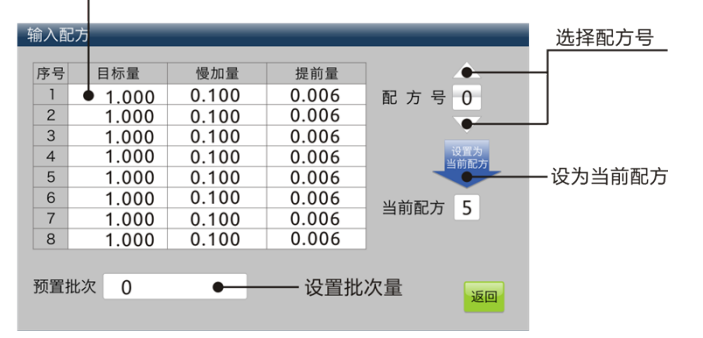

# 6 重量标定菜单

6.1 标定步骤

1、工作界面(页2)按【设置】,跳转到菜单页面。

| 标定   | 秤参数  | 通讯参数 |    |
|------|------|------|----|
| 输入配方 | 配料参数 | 配料统计 |    |
| 系统设置 | 扩展接口 | 产品信息 |    |
|      |      |      | 返回 |

# 2、按【标定】, 弹出密码输入界面

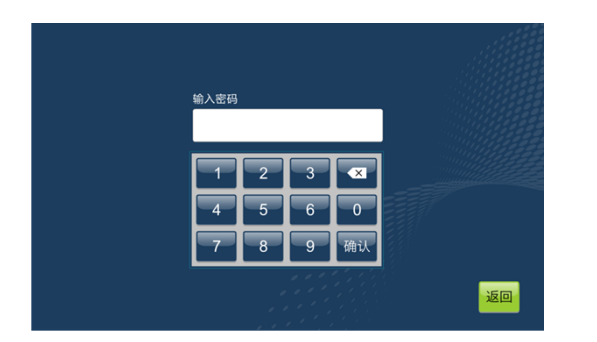

3、输入密码"123456", 按确认

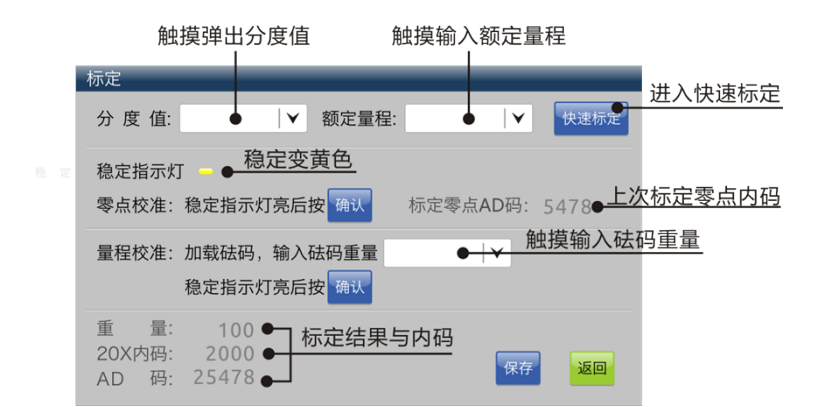

标**定步**骤:

3)、选择分度值;2)、输入额定量程;3)零点校准(空秤且稳定后按"确认");4)、加
 载砝码并输入砝码重量;5)、稳定灯亮起按"确认";6)、按"保存";7)、按"返回"。

6.2 快速标定

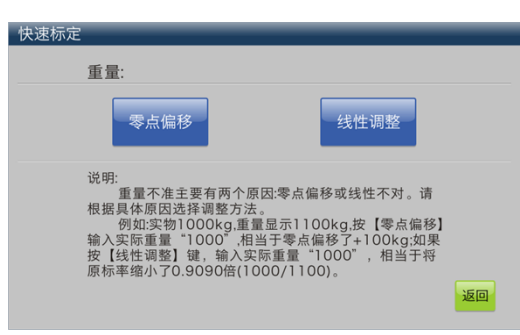

# 7 秤参数

| 秤参数    |          |
|--------|----------|
| 手动按键去皮 | <b>\</b> |
| 手动置零范围 | ×        |
| 零点跟踪范围 | <b>\</b> |
| 动态检测范围 | <b>Y</b> |
| 数字滤波强度 | <b>V</b> |
| 开机清零范围 | <b>Y</b> |
|        |          |

注:数字滤波范围0-

9, 数字越大, 滤波越重, 在配料应用中要合理设置此值, 如果震动很轻, 系数可以设置小一点, 反应速度快; 如震动大, 要加大滤波系数, 同时提前量也要加大。

| 8 | 通 | 讯 | 参 | 数 |
|---|---|---|---|---|
| - |   |   |   |   |

| 通讯参数            |                 |
|-----------------|-----------------|
| COM1:RS232      | COM2:RS485      |
| 协议 连续发送协议1 🖌    | 协议 MODBUS RTU ▼ |
| 波特率 9600 🖌      | 波特率 9600 🖌 🖌    |
| 数据位与校验位 8位, 无校验 | 数据位与校验位 8位, 无校验 |
| 停止位: 1          | 停止位: 1          |
| 通讯节点地址 1        | 返回              |

两个串口可分别设置。

8.1 通讯协议说明

连续发送协议1

Z

使用本通讯协议需参数F3.1=0。R30将以连续主动发送数据串,该数据串共有十 八个字节组成。数据串发送频率:波特率9600/19200:20Hz;波特率2400/4800:10H

| 字节次序 | 说明                             |                                                   |  |
|------|--------------------------------|---------------------------------------------------|--|
| 1    | 起始                             | ì符(=02H)                                          |  |
| 2    | 位                              | 状态字A                                              |  |
|      | .0                             | 三个位组合表示重量数据的小数点位置                                 |  |
|      | .1                             | $001 = xxxxx0 \qquad 010 = xxxxxx  011 = xxxxx.x$ |  |
|      | .2                             | 100 = xxxx.xx  101 = xxx.xxx                      |  |
|      | .3                             | 快喂料点输出状态 0=关闭 / 1=打开                              |  |
|      | 4 <b>慢喂料点输出状</b> 态 0=关闭 / 1=打开 |                                                   |  |
|      | .5                             | 恒为1                                               |  |
|      | .6                             | 恒为0                                               |  |
| 3    | 位                              | 状态字B                                              |  |
|      | 0.                             | <b>皮重等于0</b> 时该位为0/皮重不等于0时该位为1                    |  |

|    | .1                             | <b>当前显示重量是正</b> 值时该位为0                         |  |
|----|--------------------------------|------------------------------------------------|--|
|    |                                | / <b>当前显示重量是</b> 负值时该 <b>位</b> 为1              |  |
|    | .2                             | <b>当前显示重量在量程范围内</b> 时为0/                       |  |
|    |                                | <b>当前显示重量超出量程范</b> 围时为1                        |  |
|    | .3                             | <b>当前显示重量稳定</b> 时为0/ <b>当前显示重量</b> 为动态时为1      |  |
|    | .4                             | 恒为1                                            |  |
|    | .5                             | 恒为1                                            |  |
|    | .6                             | 恒为0                                            |  |
| 4  | 位                              | 状态字C                                           |  |
|    | .0                             | 四个位组合表示当前定值或配料控制的状态                            |  |
|    | .1                             | 0000: <b>停止状</b> 态                             |  |
|    | .2                             | 0001:物料1在喂料                                    |  |
|    | .3                             | 0010:物料2在喂料                                    |  |
|    |                                | 0011:物料3在喂料                                    |  |
|    |                                | 0100:物料4在喂料                                    |  |
|    |                                | 0101:物料5在喂料                                    |  |
|    |                                | 0110:物料6在喂料                                    |  |
|    |                                | 0111:物料7在喂料                                    |  |
|    |                                | 1000:物料8在喂料                                    |  |
|    |                                | 1001:放料中                                       |  |
|    |                                | 1010: 配料暂停状态                                   |  |
|    | .4                             | 重量扩展显示状态 0=普通显示 / 1=20X扩展显示                    |  |
|    | .5                             | 恒为1                                            |  |
|    | .6                             | 恒为0                                            |  |
| 5  | 正常                             | <b>称重状态下,皮重为零时为输出毛重值,皮重不为零时为输出</b>             |  |
| 6  | 净重                             | 值。                                             |  |
| 7  | 喂料                             | h时为 <b>当前物料的</b> 实际 <b>喂料</b> 值;               |  |
| 8  | 放料                             | 时为 <b>当前秤内的</b> 实际 <b>剩余物料</b> 总重。             |  |
| 9  | (AS                            | CII码、均不含小数点)                                   |  |
| 10 |                                |                                                |  |
| 11 | 正常                             | <b>称重状态下为皮重</b> 值。                             |  |
| 12 | <b>喂料</b> 时为 <b>当前物料的目</b> 标值; |                                                |  |
| 13 | 放料                             | <b>放料</b> 时为 <b>当前批次所配物料的</b> 实际 <b>重量总和。</b>  |  |
| 14 | (AS                            | CII码、均不含小数点)                                   |  |
| 15 |                                |                                                |  |
| 16 |                                |                                                |  |
| 17 | 回车                             | =符(=0DH)                                       |  |
| 18 | 检查                             | <b>和, 其</b> 值为 <b>前17个字</b> 节 <b>的算术和的低字</b> 节 |  |

MODBUS通讯协议

MODBUS为主从形式的网络通讯协议, 仪表在MODBUS网络中作为从站 被上位系统调用。

数据格式为RTU方式,支持"03"及"06"功能。重量以16位有符号整数表示,数量范围-

32768~+32767,超出表示范围的数据会导致数据突变,若遇到此类情况,请联系本公司技术部门。如果实际使用中含小数点,读到的重量需要换算,例如仪表分度值是0.02kg,当前毛重是24.56kg

,通过MODBUS读**取的重量是**:0998(16进制), 10进制就是2456, 实际重量就是:2 456×0.01=24.56

kg。写入时也要做类似的转换。例如设置物料1的目标量50.00kg, 需要将5000(10 进制)写入40010寄存器。

| 寄存器地<br>址 | 位   | 说明(以下内容为只读 功能码03) |
|-----------|-----|-------------------|
| 40001     |     | 毛重                |
| 40002     |     | 净重                |
|           | .0  | 物料1正在慢加           |
|           | .1  | 物料1正在快加           |
|           | .2  | 物料2正在慢加           |
|           | .3  | 物料2正在快加           |
|           | .4  | 物料3正在慢加           |
| 40003     | .5  | 物料3正在快加           |
|           | .6  | 物料4正在慢加           |
|           | .7  | 物料4正在快加           |
|           | .8  | 物料5正在慢加           |
|           | .9  | 物料5正在快加           |
|           | .10 | 物料6正在慢加           |

|        | .11 | 物料6正在快加                                                                   |
|--------|-----|---------------------------------------------------------------------------|
|        | .12 | 物料7正在慢加                                                                   |
|        | .13 | 物料7正在快加                                                                   |
|        | .14 | 物料8正在慢加                                                                   |
|        | .15 | 物料8正在快加                                                                   |
|        | .0  |                                                                           |
|        | .1  |                                                                           |
|        | .2  |                                                                           |
|        | .3  |                                                                           |
|        | .4  | 配料运行                                                                      |
|        | .5  | 配料暂停                                                                      |
|        | .6  | 正在放料                                                                      |
| 40004  | .7  | 0                                                                         |
| +000+  | .8  | 重量分度值:                                                                    |
|        | .9  | 0000=1 $0001=2$ $0010=5$ $0011=100100=20$ $0101=50$ $0110=0$ 1 $0111=0$ 2 |
|        | .10 | 1000=0.5 1001=0.01 1010=0.02 1011=0.05                                    |
|        | .11 | 1100=0.001 1101=0.002 1110=0.005 1111: 无定义                                |
|        | .12 | 超差                                                                        |
|        | .13 | 动态                                                                        |
|        | .14 | 0                                                                         |
|        | .15 | 0                                                                         |
| 40005  |     | 当前物料1的实际配料值(配料值保持至下次配料开始)                                                 |
| 40006  |     | 当前物料2的实际配料值(配料值保持至下次配料开始)                                                 |
| 40007  |     | 当前物料3的实际配料值(配料值保持至下次配料开始)                                                 |
| 40008  |     | 当前物料4的实际配料值(配料值保持至下次配料开始)                                                 |
| 40009  |     | 当前物料5的实际配料值(配料值保持至下次配料开始)                                                 |
| 400010 |     | 当前物料6的实际配料值(配料值保持至下次配料开始)                                                 |
| 400011 |     | 当前物料7的实际配料值(配料值保持至下次配料开始)                                                 |
| 400012 | ,   | 当前物料8的实际配料值(配料值保持至下次配料开始)                                                 |

| 寄存器地<br>址 | 位 | 说明(以下内容为可读可写功能码03、06) |
|-----------|---|-----------------------|
| 40013     |   | 物料1的目标重量(Target)      |
| 40014     |   | 物料2的目标重量(Target)      |
| 40015     |   | 物料3的目标重量(Target)      |
| 40016     |   | 物料4的目标重量(Target)      |
| 40017     |   | 物料5的目标重量(Target)      |
| 40018     |   | 物料6的目标重量(Target)      |
| 40019     |   | 物料7的目标重量(Target)      |
| 40020     |   | 物料8的目标重量(Target)      |
| 40021     |   | 物料1慢加量                |
| 40022     |   | 物料2慢加量                |

| 40023 | 物料3慢加量                        |
|-------|-------------------------------|
| 40024 | 物料4慢加量                        |
| 40025 | 物料5慢加量                        |
| 40026 | 物料6慢加量                        |
| 40027 | 物料7慢加量                        |
| 40028 | 物料8慢加量                        |
| 40029 | 物料1的提前量                       |
| 40030 | 物料2的提前量                       |
| 40031 | 物料3的提前量                       |
| 40032 | 物料4的提前量                       |
| 40033 | 物料5的提前量                       |
| 40034 | 物料6的提前量                       |
| 40035 | 物料7的提前量                       |
| 40036 | 物料8的提前量                       |
| 40037 | 控制模式                          |
| 40038 | 零点允差                          |
| 40039 | <b>落差自</b> 动修正检测次数            |
| 40040 | 延迟启动时间                        |
| 40041 | <b>禁止比</b> 较时间                |
| 40042 | 延迟检查时间                        |
| 40043 | <b>放料延</b> 迟时间                |
| 40044 | 误 <b>差判断</b> 频 <b>次</b>       |
| 40045 | 误 <b>差允</b> 许 <b>范</b> 围      |
| 40046 | 自动去皮间隔                        |
| 40047 | 放料方式                          |
| 40048 | 配料数量                          |
| 40049 | 快慢加启动方式                       |
| 40050 | <b>配料状态断电/停止</b> 记忆           |
| 40051 | 设置配方号(0-9)                    |
| 40052 | 预 <b>留</b>                    |
| 40053 | 预 <b>留</b>                    |
| 40054 | 预 <b>留</b>                    |
| 40055 | 预 <b>留</b>                    |
| 40056 | 预留                            |
| 40057 | 预留                            |
| 40058 | 预 <b>留</b>                    |
| 40059 | 预留                            |
| 40060 | 批次量预设值0-65535                 |
| 40061 | 已元成批次量,只能与"0"执行清除,包括物料累计值同时清零 |
| 40062 |                               |
| 40063 | 物料1消耗量低位(注1)只读                |

| 40064              | 1   | 物料2消耗量高位(注1)只读                     |  |  |  |  |  |
|--------------------|-----|------------------------------------|--|--|--|--|--|
| 40065              | 5   | 物料2消耗量低位(注1)只读                     |  |  |  |  |  |
| 40066              |     | 物料3消耗量高位(注1)只读                     |  |  |  |  |  |
| 40067              | 7   | 物料3消耗量低位(注1)只读                     |  |  |  |  |  |
| 40068              | 3   | <b>物料4消耗量高位(注1)只</b> 读             |  |  |  |  |  |
| 40069              | )   | 物料4消耗量低位(注1)只读                     |  |  |  |  |  |
| 40070              | )   | 物料5消耗量高位(注1)只读                     |  |  |  |  |  |
| 40071              | l   | 物料5消耗量低位(注1)只读                     |  |  |  |  |  |
| 40072              | 2   | 物料6消耗量高位(注1)只读                     |  |  |  |  |  |
| 40073              | 3   | 物料6消耗量低位(注1)只读                     |  |  |  |  |  |
| 40074              | 1   | 物料7消耗量高位(注1)只读                     |  |  |  |  |  |
| 40075              | 5   | <b>物料7消耗量低位(注1)只</b> 读             |  |  |  |  |  |
| 40076              | 5   | 物料8消耗量高位(注1)只读                     |  |  |  |  |  |
| 40077              | 7   | 物料8消耗量低位(注1)只读                     |  |  |  |  |  |
| 40078              | 3   | 40078 40100函面 <b>网</b>             |  |  |  |  |  |
|                    |     | 40078~40100顶曲                      |  |  |  |  |  |
| 40099              | )   | 预 <b>留</b>                         |  |  |  |  |  |
| 40100              | )   | 预 <b>留</b>                         |  |  |  |  |  |
|                    | .0  | 置零(非配料状态并且稳定时,且重量在允许置零范围内)         |  |  |  |  |  |
|                    | .1  | 去皮(非配料状态并且非动态重量时,且允许皮重功能F2.2=1)    |  |  |  |  |  |
|                    | .2  | 清皮                                 |  |  |  |  |  |
|                    | .3  |                                    |  |  |  |  |  |
|                    | .4  | 零 <b>点</b> 标定                      |  |  |  |  |  |
|                    | .5  |                                    |  |  |  |  |  |
|                    | .6  | 量程标定                               |  |  |  |  |  |
| 40101              | .7  |                                    |  |  |  |  |  |
| 40101              | .8  | 启动配料                               |  |  |  |  |  |
|                    | .9  | 暂停配料                               |  |  |  |  |  |
|                    | .10 | 继续配料                               |  |  |  |  |  |
|                    | .11 | 停止配料                               |  |  |  |  |  |
|                    | .12 | <b>启</b> 动手动 <b>放料</b>             |  |  |  |  |  |
| .13                |     | <b>停止手</b> 动放料                     |  |  |  |  |  |
| .14                |     | 启动半自动 <b>放料</b>                    |  |  |  |  |  |
| .15 <b>停止半自动放料</b> |     |                                    |  |  |  |  |  |
| 40102              | 2   | 加载砝码重量                             |  |  |  |  |  |
|                    |     | 如果将此寄存器写入"0x5555",则表示允许通过串口校准,且    |  |  |  |  |  |
|                    |     | <b>允许状态一直保持到断电或被写入其它</b> 值为止。      |  |  |  |  |  |
| 40103              | 3   | 例如标定零点,要先写数据"0x5555"到此寄存器,然后将40101 |  |  |  |  |  |
|                    |     | 高仔岙bit4直"1";                       |  |  |  |  |  |
|                    |     | 重程标正, 符40101奇仔器bit5直"1";           |  |  |  |  |  |

注1:两个寄存器组成一个32位数据,例如物料1消耗量是1223768,16进制是12A C58,40062寄存器内容是AC58(16进制),40063寄存器内容是0012(16进制) 串口设为7位数据位,打印英文格式:

| BAT  | CHING RESU | LT (No. | 2)    |
|------|------------|---------|-------|
| MAT. | TARGET     | RESULT  | TOL.  |
|      |            |         |       |
| 1    | 1.002      | 1.009   | 0.007 |
| 2    | 1.003      | 1.010   | 0.007 |
| 3    | 1.004      | 1.008   | 0.004 |
| 4    | 1.005      | 1.010   | 0.005 |
| 5    | 1.006      | 1.009   | 0.003 |
| 6    | 1.007      | 1.009   | 0.002 |
| 7    | 1.008      | 1.008   | 0.000 |
| 8    | 1.009      | 1.010   | 0.001 |
|      |            |         |       |
|      | 8.044      | 8.073   | 0.029 |
|      |            |         |       |

串口设为8位数据位,打印中文格式:(接受设备需支持汉字显示或打印)

| 物料 | <b>当前配料</b><br>目标量 | <b>表</b> (No.<br>实际量 | 2)<br><b>偏差</b> |
|----|--------------------|----------------------|-----------------|
|    |                    |                      |                 |
| 1  | 1.002              | 1.009                | 0.007           |
| 2  | 1.003              | 1.010                | 0.007           |
| 3  | 1.004              | 1.008                | 0.004           |
| 4  | 1.005              | 1.010                | 0.005           |
| 5  | 1.006              | 1.009                | 0.003           |
| 6  | 1.007              | 1.009                | 0.002           |
| 7  | 1.008              | 1.008                | 0.000           |
| 8  | 1.009              | 1.010                | 0.001           |
|    |                    |                      |                 |
| 8  | . 044              | 8.073 0              | ). 029          |

设为自动打印协议,每次配料完成,串口自动发送上述格式的配料表 外接打印设备可以选择32字符串行接口微型打印机。如需打印汉字,打印机还需 内置国标字库。

连续发送协议2

## 每包数据包含18个字节

| 序 | 1  | 2  | 3 | 4 | 5  | 6 | 7 | 8 | 9  | 1 | 1 | 1 | 1 | 1 | 1  | 1 | 1  | 1 |
|---|----|----|---|---|----|---|---|---|----|---|---|---|---|---|----|---|----|---|
| 号 |    |    |   |   |    |   |   |   |    | 0 | 1 | 2 | 3 | 4 | 5  | 6 | 7  | 8 |
| 说 | 状系 | 51 | , | 状 | 52 | , | 符 |   | 称重 | 值 |   |   |   |   | 重量 | L | 控制 | 码 |
| 明 |    |    |   |   |    |   | 号 |   |    |   |   |   |   |   | 単位 |   |    |   |
| 例 | S  | Т  | , | G | S  | , | + |   |    |   | 1 | 2 | 8 | 8 |    | g | С  | L |
| 如 |    |    |   |   |    |   |   |   |    |   |   |   |   |   | k  |   | R  | F |

状态1:ST稳定;US不稳定。

状态2:NT净重;GS毛重。

称重值:高位无效位用空格代替。

控制码:CR, LF。

大屏幕协议

波特率:600(固定)9位数据位,1位起始位,1位停止位,无校验。

#### 每一组数据包含3帧数据,其意义见下表。

**第一**帧:

| <b>位(</b> bit) | 0   | 1   | 2 | 3   | 4   |     | 5 |     | 6   |     | 7   | 8             |      |
|----------------|-----|-----|---|-----|-----|-----|---|-----|-----|-----|-----|---------------|------|
| 含义             | 小数。 | 点位置 |   | 符号位 | 毛/净 | 重   | 无 | 定义  | G16 | 6   | G17 | 标 <b>志位</b> , | 固定0  |
| <b>第二</b> 帧:   |     |     |   |     |     |     |   |     |     |     |     |               |      |
| <b>位(</b> bit) | 0   | 1   |   | 2   | 3   | 4   |   | 5   |     | 6   | 7   | 8             |      |
| 含义             | G8  | GS  | ) | G10 | G11 | G12 |   | G13 |     | G14 | G15 | 标志位           | ,固定0 |
| <b>第三</b> 帧:   |     |     |   |     |     |     |   |     |     |     |     |               |      |
| <b>位</b> (bit) | 0   | 1   |   | 2   | 3   | 4   |   | 5   |     | 6   | 7   | 8             |      |

| 含义         G0         G1         G2         G3         G4         G5         G6         G7         标志位 | ,固定1 |
|----------------------------------------------------------------------------------------------------|------|

**第一**帧数据:第9位"0"

D0、D1、D2---小数点位置(0-3) D3 — 重量符号(1-负、0-正) D4 — 毛/净重(1-净重、0-毛重) D5 — 无定义

## G17, G16:重量数据

**第二帧数据:第9位"0"** 

G15~G8:重量数据

**第三帧数据:第9位"1"** 

G7~G0:重量数据

G0~G17:由低到高构成重量的18位二进制码

# 9 配料参数

| 配料参数    |           |         |         |
|---------|-----------|---------|---------|
| 控制模式    | 累加配料▼     | 误差判断频次  | 0 🖌     |
| 零点允差    | 20 🗸 🖌    | 误差允许范围  | 9.9 🖌 % |
| 落差自动修正频 | 硕次 0      | 自动去皮间隔  | 1 ×     |
| 延迟启动时间  | 1.0 ¥ 秒   | 放料方式    | 自动放料 🖌  |
| 禁止比较时间  | 0.5 🖌 🖌 秒 | 配料数量    | 8 🛛 🖌   |
| 延迟检查时间  | 1.0 🖌 秒   | 快慢加启动   | 同时启动│▼  |
| 放料延迟时间  | 1.0 ¥ 秒   | 配料状态断电i | ℃ 关闭 🖌  |
|         |           |         | 返回      |

| 说 <b>明</b>               | 参数                                                 |
|--------------------------|----------------------------------------------------|
| 控制模式                     | 1~8种物料累加配料模式,其它未定义。                                |
| 零点允差                     | 零允差范围是指放料小于设定值时, 仪表开始延时一段时间(放料延迟时间参数)后, 即关上放料阀门。   |
| <b>落差自</b> 动修正频          | 当加料关闭到秤稳定时这段时间中存在一个落料重量                            |
| 次                        | ,仪 <b>表以此作为加料提前量来</b> 补偿 <b>加料的</b> 过冲现 <b>象</b> 。 |
| (0~9)                    | 例如:当喂料的目标重量为100kg,而落料重量为1.5kg                      |
|                          | ,则称重终端在喂料至98.5kg时就关闭喂料阀门。提前                        |
|                          | 量修正原理如下:                                           |
|                          | <b>当称重终端</b> 连续检测到一定次数的同方向偏移现象(                    |
|                          | <b>即最近数次的</b> 实际 <b>喂料值均大于或均小于目</b> 标值)时           |
|                          | ,仪 <b>表则按照最近数次的平均偏移</b> 量对 <b>提前</b> 量进行修          |
|                          | <b>正。修正公式</b> 为:新的提前量 = 旧的提前量 +                    |
|                          | 平均偏移量。0:禁止提前量修正。                                   |
|                          | 提前量修正的最允许大范围:0~慢加量。                                |
| 工作时间参数                   | 本组内各参数详解见本章配料过程中的时间参数图解                            |
| <b>延</b> 迟 <b>启</b> 动时间  | sdt =(0.0~9.9秒                                     |
| 禁止比较时间                   | cit =(0.0~9.9秒)                                    |
| <b>延</b> 迟检查时间           | ttc =(0.0~9.9秒)                                    |
| <b>延时放料控制</b> 时          | tdc =(0.0~9.9秒)                                    |
| 间                        |                                                    |
| 误 <b>差判断</b> 频 <b>次</b>  | 范围0~99, 设为0时, <b>禁止超差</b> 检查                       |
|                          | ,设为1~99时,每配料1至99次后,则对在每种物料的                        |
|                          | <b>喂料完后进行一次超差</b> 检查, <b>如果</b> 误差超过了相应物           |
|                          | <b>料的允</b> 许误 <b>差范</b> 围则仪 <b>表</b> 输出端子输出报警信号。   |
| 误 <b>差允</b> 许 <b>范</b> 围 | 设定范围是各个物料目标值的百分比(0.0~9.9%)。                        |
|                          | <b>例:F6.4A的设定范</b> 围为1.0%, <b>某个物料目</b> 标值为100K    |

|                          | G, 如果该物料实际喂料值不在99~101kg范围内, 则仪 |
|--------------------------|--------------------------------|
|                          | 表'TOL'输出端子输出报警信号。同时仪表进入配料      |
|                          | 暂停状态。                          |
| <b>自</b> 动去皮间隔           | 范围0~99                         |
|                          | 0 = <b>禁止自</b> 动 <b>去皮</b>     |
|                          | 1~99=每1~99次执行一次自动去皮            |
| <b>放料方式</b> 选择           | <b>自</b> 动 <b>或手</b> 动         |
| 物料数量                     | 1至8种物料可选                       |
| <b>快慢加启</b> 动            | 同时启动 <b>或顺序启</b> 动             |
| <b>配料状</b> 态 <b>断</b> 电记 | 关闭 或开启                         |
| 忆                        |                                |

附:配料过程中的时间参数图解

■ 延迟启动时间(SDT)

每个配料过程中都存在一次。当放料门关闭时,由于机械作用,称量斗可能 会抖动一段时间,从而使显示重量在零位附近变化,可以在此增加一延迟时间(S DT)。称重仪表收到启动信号后,延时(0~9.9)秒,才开始配料工作,该时间大小 可设定。

■ 禁止比较时间(CIT)

在每个物料的喂料进程中都存在两次。

在向称量斗初始喂料和结束喂料时,由于物料的冲击和骤停,称量斗会因此产生 抖动,从而使显示重量不稳定,不稳定的重量值可能会大于设定的目标重量,这 样会让称重仪表误认为喂料已经喂到目标值。(特别是当称量斗较轻时表现更突 出)。因此可在以初始喂料及结束喂料之后的一段时间内禁止称重终端将显示重 量与设定的目标值比较,以避开这段时间内的抖动干扰。该时间大小可设定。

■ 延迟检查时间(TTC)

在每个物料的喂料进程中都存在一次。

为避开可能的干扰,称重终端在某物料在喂完料后延迟这段时间,再进行物料值 记录及超差检查,以保证物料值记录及超差检查是在重量稳定的情况下进行的。 该时间大小可设定。

■ 延迟放料时间(TDC)

每个配料过程中都存在一次。当称量斗放料时,称量斗内物料重量低于零

位范围后, 放料门延时这段时间后再关闭。该时间大小可设定。

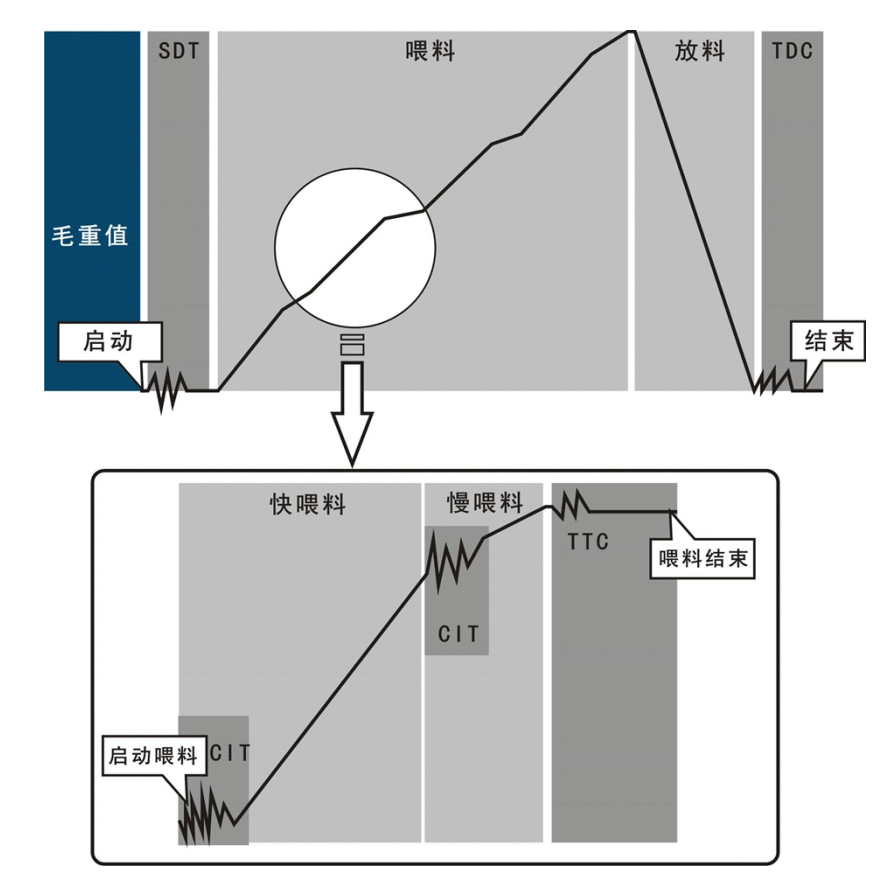

10 系统设置

| 系统设置 |       |       |       |    |
|------|-------|-------|-------|----|
|      |       |       |       |    |
|      |       |       |       |    |
|      |       |       |       |    |
|      | I/O测试 | 参数初始化 | 配方初始化 |    |
|      |       |       |       |    |
|      | 日期与时间 | 亮度调整  | 触摸屏校准 |    |
|      |       |       |       |    |
|      |       |       |       | 返回 |
|      |       |       |       |    |

10.1 I/O测试

<u>!在进行接口测试时,应将待测试的接口与其它系统断开,防止出现不可控的</u> <u>机械运转。</u>

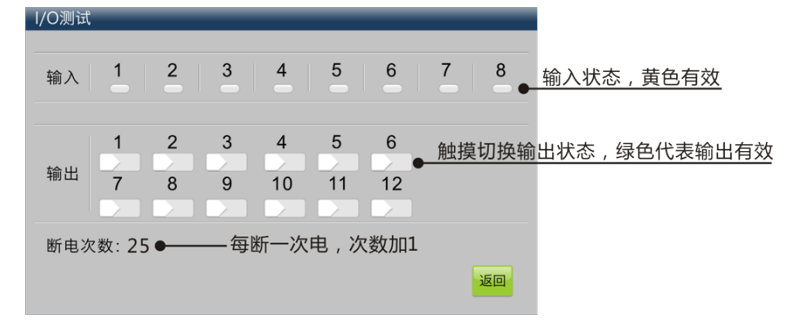

# 

### 按【取消】不做任何更改。

**默认参数一**览表

| 说明   | 参数                        |  |  |
|------|---------------------------|--|--|
| 秤参数  | 1、允许皮重操作                  |  |  |
|      | 2、手动置零范围20%               |  |  |
|      | 3、禁止零点跟踪                  |  |  |
|      | 4、动态检测范围5d                |  |  |
|      | 5、滤波系数5                   |  |  |
|      | 6、禁止开机清零                  |  |  |
| 通讯参数 | COM1:RS232                |  |  |
|      | 1□连续协议1                   |  |  |
|      | 2□ 波特率9600                |  |  |
|      | 3、8位数据位,无校验位              |  |  |
|      | COM2:RS485                |  |  |
|      | 1、MODBUS RTU协议            |  |  |
|      | 2、波特率9600                 |  |  |
|      | 3、8位数据位,无校验位              |  |  |
|      | <b>通</b> 讯节 <b>点地址</b> :1 |  |  |
| 配料参数 | 1、控制模式:8种物料累加配料           |  |  |
|      | 2、零点允差:20                 |  |  |
|      | 3、落差自动修正频次:0(禁止补偿)        |  |  |
|      | 4、延迟启动时间: 1.0秒            |  |  |
|      | 5、 <b>禁止比</b> 较时间: 0.5秒   |  |  |
|      | 6、延迟检查时间: 1.0秒            |  |  |
|      | 7、 <b>放料延</b> 迟时间: 1.0秒   |  |  |
|      | 8、误差判断频次:0(超差不判断)         |  |  |
|      | 9、误差允许范围:9.9%             |  |  |
|      | 10:自动去皮间隔:1               |  |  |
|      | 11: <b>放料方式:自动放料</b>      |  |  |
|      | 12:配料料数量:8                |  |  |

|       | 13:快慢加启动方式:同时启动         |
|-------|-------------------------|
|       | 14: <b>配料状</b> 态断电记忆:关闭 |
| 配方数据初 | 0-9号配方数据:               |
| 9日16  | 目标量:500                 |
|       | 慢加量:100                 |
|       | 提前量:50                  |
|       | 配方号:0                   |
|       | 批次量预设值:0                |
|       | 物料消耗累计值清零, 已完成批次数清零。    |

10.4 日期与时间

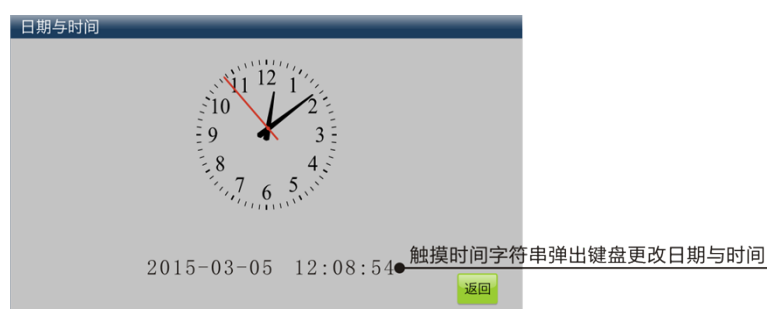

10.5 亮度调整

| 亮度调整 | Ð  |
|------|----|
|      | 返回 |

10.6 触摸屏校准

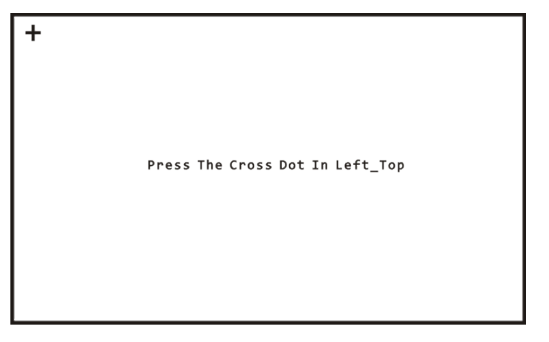

采用三点式校准,依次按"+"标记,自动返回。

# 11 维护**和保养**

11.1 常用维修工具 万用表、传感器模拟器、2.5mm一字螺丝刀、十字螺丝刀等。

# 11.2 日常清洁和维护

用柔软的棉布加中性洗涤剂清洁仪表表面。

定期请专业维修人员进行检查,保持设备处于最佳工作状态。

11.3 常见问题处理

| 现象                        | 原因                                                                  | 解决方法                                                                                         |
|---------------------------|---------------------------------------------------------------------|----------------------------------------------------------------------------------------------|
| <b>秤台加载和卸</b> 载时重<br>量无变化 | <ol> <li>1□ 没有标定,或标定</li> <li>系数丢失;</li> <li>2□ 传感器线缆松脱;</li> </ol> | <ol> <li>1□ 重新标定;</li> <li>2□ 检查传感器线缆;</li> </ol>                                            |
| 标 <b>定失</b> 败             | <ol> <li>1□ 秤体动态;</li> <li>2□ 传感器线缆松脱或<br/>接错;</li> </ol>           | 1、确保秤体稳定后执行标定;<br>2、检查传感器接线;                                                                 |
| "超出量程范围"                  | 重量低于负向显示范<br>围;                                                     | <ol> <li>1□系统零点发生偏移,检查安装结构<br/>并重新校正;</li> <li>2□ 传感器线接触不良或脱落;</li> <li>3□ 传感器损坏。</li> </ol> |

# **装箱清**单

# 请核对包装内容是否与以下清单内容相符。

| 序号 | 内容          | 数量 | 备注 |
|----|-------------|----|----|
| 1  | R35称重配料控制器  | 1台 |    |
| 2  | R35技术/使用手册  | 1本 |    |
| 3  | <b>合格</b> 证 | 1份 |    |
|    |             |    |    |
|    |             |    |    |
|    |             |    |    |

注:接线端子共5只,插在仪表上。

装箱:

检验:

# 宁波柯力传感科技股份有限公司

地址:浙江省宁波市江北投资创业园C区长兴路199 号 电话: 800-857-4165 400-887-4165 传真: 0574-87562289 邮编: 315033

4903110132 201504V0. 10

# 印刷要求(本页不印刷)

| 序 | 项目             | 选项                  |                     |
|---|----------------|---------------------|---------------------|
| 号 |                |                     |                     |
| 1 | 印刷尺寸           | ■ A5                | □ A4                |
| 2 | <b>封面封底</b> 纸张 | □ 70g进 <b>口双胶</b> 纸 | ■ 200g进口双胶纸         |
| 3 | 封面封底颜色         | ■ 黑色                | □ 彩色                |
| 4 | 封面封底留白         | □ 不要求               | ■ 是                 |
| 5 | 内页纸张           | □ 70g进 <b>口双胶</b> 纸 | ■ 80g进 <b>口双胶</b> 纸 |
| 6 | 内页颜色           | ■ 黑色                | □ 彩色                |
| 7 | <b>装订方式</b>    | ■ 骑马钉               | □ 胶装                |

■表示选中 □表示不选